## E-KMTC CERTIFICATE 作成マニュアル

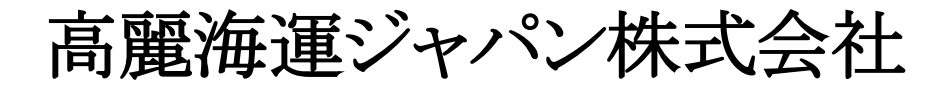

### 目

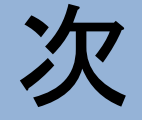

1. EXPORT -> B/L CERTIFICATE 2. CERTIFICATE i) 実績から作成

ii)新規で作成

3. リクエスト

i) サイン入りサートの取得

4. 訂正

\*注意点(T/S CERT)

### 1. EXPORT -> B/L CERTIFICATE

| <mark> Кол] 数</mark> 辺します, My Menu [修正]                                                                                                 | B/ | L Certifica<br>番号を入力す | <b>ate</b><br>るか、下のリスト | から選択し、    | nome   <b>Loy</b><br>c下さい。 | oor   summar      | )   Cuntact US            | ι ποιπεμαί | Print       |
|----------------------------------------------------------------------------------------------------|----|-----------------------|------------------------|-----------|----------------------------|-------------------|---------------------------|------------|-------------|
| Hot Deal<br>Request a Quote                                                                                                    | E  | 3/L No.               | ▼ KMTC CH              | IB0140637 | Searc                      | :h                |                           |            |             |
| My Page                                                                                                    | F  | ind No,               |                        |           |                            |                   |                           |            |             |
| Schedule                                                                                                    |    | B/L No,               | Booking No,            | 出発        | 到着                         | 船名/VoyNo.         | 荷主                        | コンテナ       | Certificate |
| Export                                                                                                    |    | CHB0140637            | JP00764022             | СНІВА     | BUSAN                      | RELIANCE<br>1948W | KOREA MARINE<br>TRANSPORT |            |             |
| <ul> <li>Booking</li> <li>Shipping Instruction</li> <li>B/L Inquiry</li> </ul>                                                          | 4  | a船Schedule            |                        |           |                            |                   | 00,210,                   |            |             |
| <ul> <li>VGM Inquiry</li> <li>Freetime (DEM/DET)</li> <li>CNTR Weight Inquiry</li> <li>B/L Certificate</li> <li>Local Charge</li> </ul> |    |                       | _                      |           | ٩                          | 1 🕨               |                           |            | Create      |

MENU: EXPORT-> B/L CERTIFICATEでBL NO.を入力 -> CREATE \*BL NO.なしではサート作成が出来ません

# 2. CERTIFICATE i) 実績から作成

#### B/L Certificate

| 🕑 番号を入力するか、 | 下のリストから選択して下さ   | <b>b</b> . |
|-------------|-----------------|------------|
| B/L No. 🔻   | KMTC CHB0140637 | Search     |

#### Find No,

| B/L No,    | Booking No, | 出発    | 到着    | 船名/VoyNo,         | 荷主                                    | コンテナ   | Certit | ficate  |
|------------|-------------|-------|-------|-------------------|---------------------------------------|--------|--------|---------|
| CHB0140637 | JP00764022  | CHIBA | BUSAN | RELIANCE<br>1948W | KOREA MARINE<br>TRANSPORT<br>CO, LTD, | 32*40' | 166903 | Waiting |

#### 本船Schedule

| 1 | b |
|---|---|
|   |   |

| Print   | Certificate                                                   |                                                                              |                              |                            |         |                            |               | Print      | List  |
|---------|---------------------------------------------------------------|------------------------------------------------------------------------------|------------------------------|----------------------------|---------|----------------------------|---------------|------------|-------|
|         | B/L No. CHB01                                                 | 40637 Booking No.                                                            | JP00764                      | 022 Ref                    | No.     |                            |               |            |       |
|         | 簡単Certificate入                                                | 'n                                                                           |                              |                            |         |                            |               |            |       |
|         | Certificate Re                                                | f No. 166903                                                                 | 🔘 Ten                        | iplate List                | 選択      | •                          | 適用            | My Tem     | plate |
|         | Certificate                                                   |                                                                              |                              |                            |         |                            |               |            |       |
|         | Title,                                                        | Certificate                                                                  |                              |                            |         |                            |               |            |       |
| ficate  | To,                                                           | To Whom it may concern                                                       |                              | Date,                      |         | 2019,12,25                 |               |            |       |
|         | ATTN,                                                         |                                                                              |                              | Ref, No,                   |         |                            |               |            |       |
| Waiting | B/L No.                                                       | CHB0140637                                                                   |                              | On Board [                 | Date,   |                            |               |            |       |
|         | Vessel/Voyage,                                                | RELIANCE 1948W<br>Vessel Info                                                |                              |                            |         |                            |               |            |       |
|         | POL,                                                          | CHIBA,JAPAN                                                                  |                              | POD,                       |         | BUSAN,KORE                 | A             |            |       |
|         |                                                               |                                                                              |                              |                            | Prev    | iew Guidan                 | ice 1         | )単Certific | ate入力 |
|         | *BASED ON RE<br>IT DESCRIBES                                  | QUEST FOR ISSUING LIN<br>AS FOLLOWS :                                        | IER CERTI                    | IFICATE ASK                | ED BY S | SHIPPER,                   |               |            | *     |
| Create  | FLAG : BAHAMA<br>WE HEREBY CE<br>CLASSIFICATI<br>MAINTAINED E | S<br>RTIFY THAT THE CARRYI<br>ON SOCIETY AS PER THE<br>QUIVALENT TO LLOYDS 1 | NG VESSI<br>INSTITU<br>.00A1 | IL IS REGIS<br>JTE CLASSFI | TERED W | WITH AN APPP<br>CLAUSE AND | OVED<br>CLASS |            |       |

 B/L NO.を入力し、SEARCH >> CERTIFICARE REF NO.をコピー OR 保存したTEMPLATEを使用 >> 前回と同じ文言が適用されます。
 今回のBL用に仕様を変更してください。

## 2. CERTIFICATE ii)新規で作成

| 簡単Certificate入力                              | <b>b</b>                                                                                  |                                         |                                      |     |                                                                       |
|----------------------------------------------|-------------------------------------------------------------------------------------------|-----------------------------------------|--------------------------------------|-----|-----------------------------------------------------------------------|
| Certificate Re                               | f No.   166903 🛛 🔍 Tei                                                                    | mplate List 選択                          | ▼ 適用 My Template                     | 0   | 簡単Certificate入力 - Google Chrome ー ロ X                                 |
|                                              |                                                                                           |                                         |                                      | - i | 保護されていない通信   ekmtc.com/CSBL310/popSearchEasyCont.do?AS                |
| Certificate                                  |                                                                                           |                                         |                                      | 0 1 | 簡単Certificate入力                                                       |
| Title,                                       | Certificate                                                                               |                                         |                                      |     |                                                                       |
| To,                                          | To Whom it may concern                                                                    | Date,                                   | 2019,12,25                           |     |                                                                       |
| ATTN,                                        |                                                                                           | Ref, No,                                |                                      |     | * 特定のフォームかない場合、トの又言をクリックしてトさい。<br>該当するCertificateが入力されます。(修正事項がない場合,す |
| B/L No.                                      | CHB0140637                                                                                | On Board Date,                          |                                      |     | ぐ発行が可能)                                                               |
| Vesselblevess                                | RELIANCE 1948W                                                                            |                                         |                                      |     | Ship's Age                                                            |
| vessel/voyage,                               | Vessel Info                                                                               |                                         |                                      |     | Ship's Classification                                                 |
| POL                                          | CHIBAJAPAN                                                                                | POD,                                    | BUSAN,KOREA                          |     | limitation of country                                                 |
|                                              |                                                                                           | D                                       |                                      |     | Free DEM                                                              |
|                                              |                                                                                           | Prev                                    | lew Guidance 質単Certificate人力         |     | Other                                                                 |
| *BASED ON RE(<br>IT DESCRIBES                | QUEST FOR ISSUING LINER CERT<br>AS FOLLOWS :                                              | IFICATE ASKED BY :                      | SHIPPER,                             |     | Direct B/L Certificate                                                |
| FLAG : BAHAMAS                               | S                                                                                         |                                         |                                      |     |                                                                       |
| WE HEREBY CE<br>CLASSIFICATI<br>MAINTAINED E | RTIFY THAT THE CARRYING VESS<br>ON SOCIETY AS PER THE INSTIT<br>QUIVALENT TO LLOYDS 100A1 | EL IS REGISTERED N<br>UTE CLASSFICATION | WITH AN APPROVED<br>CLAUSE AND CLASS |     | Close                                                                 |

 (1) \*\*BASED ON REQUEST FOR ISSUING LINER CERTIFICATE ASKED BY SHIPPER, IT DESCRIBES AS FOLLOWS : "の文言の下より入力を開始してください
 (2)決まった文言は簡単CERTIFICATE入力から可能です。クリックすると入力されます
 (3)詳細のVESSEL情報(船齢・船籍・IMO NO.等はVESSEL INFOよりご確認ください

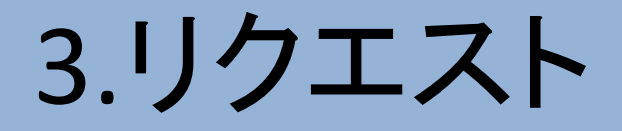

|                      |        | 1 |
|----------------------|--------|---|
| リクエスト 及び 返答          | 担当者の海生 |   |
| リクエスト 及び 返答<br>リクエスト | 担当者の返答 |   |

入力が完了しましたら、SAVEをしてください(ISSUE/NOT ISSUEの選択は不要です) \*その際にオリジナルピックがある場合は何部の用意が必要か、 ISSUE DATEが(スタンプ)必要か、直筆サイン希望等詳細のリクエストを入力ください SAVEしますと弊社にリクエストが飛び、承認(ACCEPT)という流れです

|                       |                       |                           |             |             | B/L No. CHB01  | 40637 <b>Booking No.</b> JP00 | 764022 <b>Bef No</b> . | 169305      |
|-----------------------|-----------------------|---------------------------|-------------|-------------|----------------|-------------------------------|------------------------|-------------|
| B/L Certificate       | Home   Logout   Siter | iap   Contactus           | s   Homep   | Print       |                |                               |                        |             |
| ❷ 番号を入力するか、下のリストか     | いら選択して下さい。            |                           |             |             | 簡単Certificate入 | <b>h</b>                      |                        |             |
| B/L No. V KMTC CHE    | 30140637 Search       |                           |             |             | Certificate Re | ef No. 🛛 🗍 T                  | emplate List 選択        | ▼ 適用 My     |
|                       |                       |                           |             |             | Certificate    |                               |                        |             |
|                       |                       |                           |             |             | Title,         | Certificate                   |                        |             |
|                       |                       |                           |             |             | To,            | To Whom it may concern        | Date,                  | 2020,02,04  |
| Find No,              |                       |                           |             |             | ATTN,          |                               | Ref, No,               | 169305      |
| B/L No. Booking No.   | 出発 到着 船名/VovN         | 0. 荷主                     | コンテナ        | Certificate | B/L No.        | CHB0140637                    | On Board Date,         |             |
| CHB0140637 JP00764022 | CHIBA BUSAN RELIANCE  | KOREA MARINE<br>TRANSPORT | E<br>32*40' | 169305 Acce | Vessel/Voyage, | RELIANCE 1948W<br>Vessel Info |                        |             |
|                       | 13401                 | CO, JLTD,                 |             |             | POL            | CHIBA,JAPAN                   | POD.                   | BUSAN,KOREA |
|                       |                       |                           |             | 166903 Acce |                |                               |                        |             |
|                       |                       |                           |             | 100000 1000 |                |                               |                        |             |

KON] [KON] My N

Hot D Reque

My Pa Scheo

Expo

弊社が承認しますと、STATUSがWAITINGからACCEPTとなります。 ACCEPTの横のREF NO.をクリックすると再度入力のページに移動致します。 PREVIEWにて承認後サートを取得可能です \*ON BOARD DATEはBL DATEと同じです(動静の確認が取れ次第変更となります) \*E-SIGN入りサートも取得可能となりました(東京・大阪発行のみ) ①サートがACCEPTになっている②B/L発行されている 二つの条件が揃っていれば、サイン入りサートがPREVIEWより取得可能です

|                 |           |          |            |                               |                                       | L      | 4.       |          | ſ正                                                                                                    |
|-----------------|-----------|----------|------------|-------------------------------|---------------------------------------|--------|----------|----------|----------------------------------------------------------------------------------------------------|
| 1               |           | 1        | Home   LOG | <b>doni</b> i <i>Pitewa</i> t | )   Contact US                        | Homep  | iage Jat | vanese 🔹 | Preview Guidance 均単Certificate                                                                                                    |
| B/L Certificate |           |          |            |                               |                                       |        |          | Print    | *BASED ON REQUEST FOR ISSUING LINER CERTIFICATE ASKED BY SHIPPER,<br>IT DESCRIBES AS FOLLOWS :                                                                                                    |
| B/L No. T       | KMTC CHB  | B0140637 | Sear       | ch                            |                                       |        |          |          | IN EACH FORT DURING THEIR JOURNEY<br># VESSEL : M/V RELIANCE 1948W<br>THERE IS NO ACTIVITY OR HANDLING FOR CONTAINERS IN CHINA.<br>ALL THE SHIPMENT IS FROM CHIBA TO BUSAN DIRECT SERVICE.<br>CALLING FORT DETAIL: |
| B/L No. Bo      | oking No, | 出発       | 到芳         | 后名/VoyNo.                     | 荷主                                    | コンテナ   | Certi    | ficate   | 1. TOKYO, JAPAN<br>2. CHIBA, JAPAN                                                                                                    |
| CHB0140637 JF   | P00764022 | CHIBA    | BUSAN      | RELIANCE<br>1948W             | KOREA MARINE<br>TRANSPORT<br>CO, LTD, | 32+40' | 169305   | Accept   | 3. YOKOHAMA,JAPAN                                                                                                    |
|                 |           |          |            |                               |                                       |        | 166903   | Accept   | リクエスト 及び 返答                                                                                                    |
| k着Schedule      |           |          |            |                               |                                       |        |          |          | リクエスト 担当者の返答                                                                                                    |
|                 |           |          |            |                               |                                       |        |          |          |                                                                                                    |

### 訂正したい場合、CERTIFICATEの横のREF NO.をクリック頂き、 作成画面に再度入って頂きます。 内容を変更しSAVEし、再度弊社が承認しますと訂正完了です。

[KO M

Hot Rec

My Scl Ca

Exp

Template Save

Issue Not Issue

.

Delete

Save

# \*注意点(T/S CERT)

| Certificate Ref | No.              |                                       | O Ter       | nplate List | 選択    | •          | 適用  | My Template   |
|-----------------|------------------|---------------------------------------|-------------|-------------|-------|------------|-----|---------------|
| Certificate     |                  |                                       |             |             |       |            |     |               |
| Title,          | Certif           | ficate                                |             |             |       |            |     |               |
| Го,             | To WI            | hom it may cor                        | icern       | Date,       |       | 2020,02,21 |     |               |
| ATTN,           |                  |                                       |             | Ref, No,    |       | 169305     |     |               |
| )/L No.         | CHB0             | 140637                                |             | On Board    | Date, |            |     |               |
| /essel/Voyage,  | Ves              | NCE 1948W<br>sel Info                 |             |             |       |            |     |               |
| POL             | CHIB/            | JAPAN                                 |             | POD.        |       | BUSAN,KORE | A   |               |
|                 |                  |                                       |             |             |       |            |     |               |
|                 |                  |                                       |             |             |       | oorda      |     | 4+conneate/// |
| IT DESCRIBES    | AS FO            | LLOWS :                               | LINER CERI. | IFICALE AJF |       |            |     | A             |
| IT DESCRIBES    | AS FO            | LLOWS :                               | LINER CERT. | iricail abr |       |            |     | *             |
| IT DESCRIBES    | AS FO            | LLOWS :                               |             |             |       |            |     | *             |
| IT DESCRIBES    | AS FC            | LLOWS :                               |             |             |       |            |     | •             |
| IT DESCRIBES    | AS FC<br>答<br>リン | 2<br>LLOWS :<br>2<br>2<br>2<br>2<br>2 |             |             |       | 担当者        | の返答 | ×<br>//       |

簡単CERTIFICATE入力にてT/S CERTの文言がございません。 内容は記載せず、リクエスト欄に"TS CERT"と記載お願いいたします。 文言は下記の通りに訂正され発行されます。

例))VESSEL NAME: B/L NO. PORT OF LOADING : PORT OF DISCHARGE : TRANSHIP AT PUSAN, KOREA

THROUGH BILL OF LADING, CONTAINER (S) WILL NOT INVOLVE ANY COMMERCIAL ACTIVITIES DURING ENROUTE TO DESTINATION, AND SEAL NUMBER REMAIN UNCHANGED WE CONFIRM THE VESSEL WILL CALL AT OR PASS THROUGH THE FOLLOWING PORTS

ENROUTE TO JAKARTA 1. PUSAN (THE GOODS TRANSSHIP AT PUSAN,KOREA) 2. KWANGYANG 3. SHANGHAI

- 4. NINGBO
- 5. JAKARTA

5